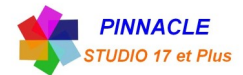

## INCRUSTATION SUR FOND VERT (avec réglage de l'image incrustée)

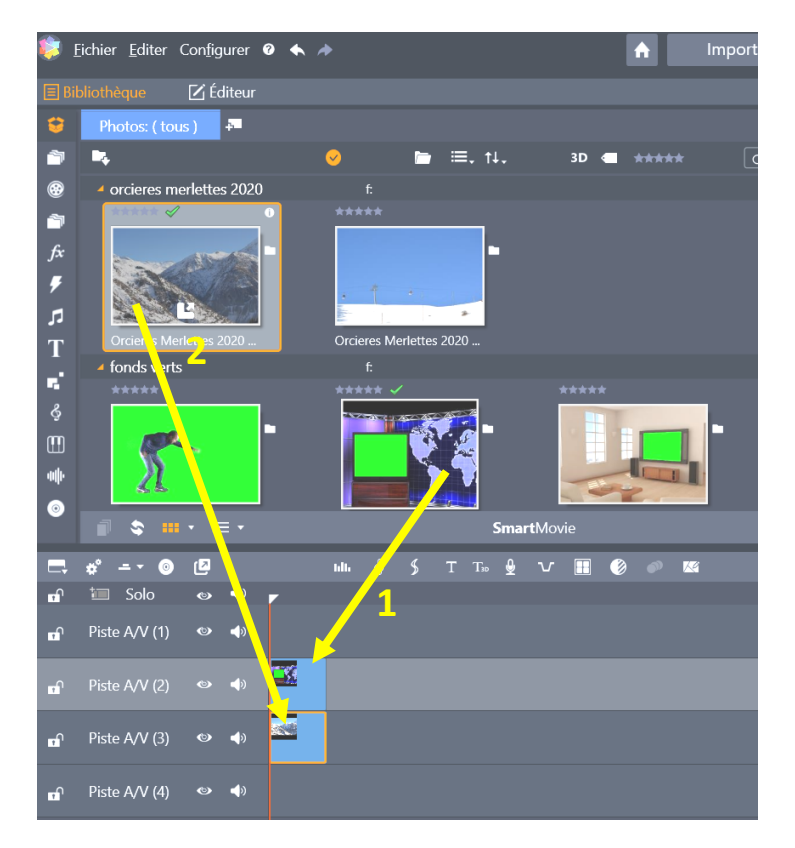

- **1** faire glisser sur la piste 2 l'image fond vert
- 2 faire glisser sur la piste 3 l'image à incruster

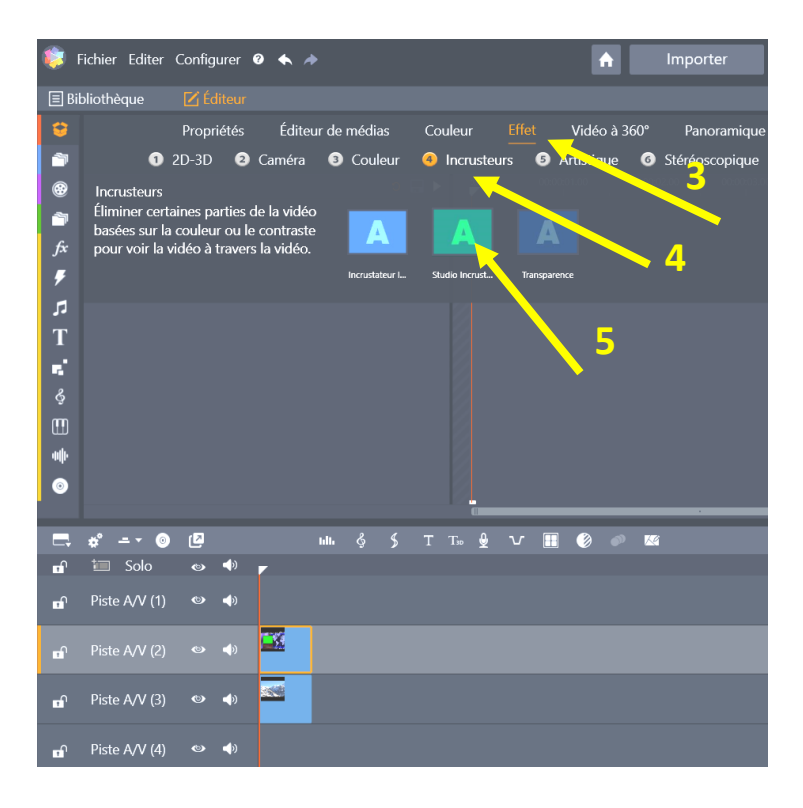

- 3 cliquez sur « Effet »
- 4 cliquez sur « Incrustateurs »
- 5 cliquez sur « Studio Incrustateur Couleur »

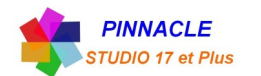

| ي 🥨        | Eichier Editer Configurer 0 🐟 🧼                                                 | f Importer                    | Modifier          | Authorer       |                                                                                                    |             |             | - 8 ×      |
|------------|---------------------------------------------------------------------------------|-------------------------------|-------------------|----------------|----------------------------------------------------------------------------------------------------|-------------|-------------|------------|
| 🔳 Bi       |                                                                                 |                               | e @ 💷             |                |                                                                                                    |             | 00:00:00.00 | 6 💷        |
| ÷          | Propriétés Éditeur de médias Couleur Effet                                      | Vidéo à 360° Panoramiqu       | e et zoom         | Source         |                                                                                                    |             |             |            |
| ۵          | <ol> <li>2D-3D</li> <li>Caméra</li> <li>Couleur</li> <li>Incrusteurs</li> </ol> | 3 Artistique 6 Stéréoscopique | Ø Add-ons         |                |                                                                                                    | 1           | _           |            |
| ۲          |                                                                                 |                               | 00:00:04.00 00:00 |                |                                                                                                    | -           | 7           |            |
| 1          | Studio Incrustateur Couleur 🛛 🖨 🌢 🚍 🏛 💻 =                                       |                               |                   |                |                                                                                                    |             |             |            |
| fx         | Sélectionnez Par défaut                                                         |                               |                   |                |                                                                                                    |             |             |            |
| ۶          | Paramètres                                                                      |                               |                   |                |                                                                                                    |             | -           |            |
| 5          | Tolérance coul                                                                  |                               |                   |                |                                                                                                    |             |             |            |
| Т          | Saturation mini                                                                 |                               |                   |                | 14. M. T                                                                                                    |             | 1           |            |
| <b>5</b>   | Estompage – – – 40 🤉 🔶                                                          |                               |                   |                | The second second second second second second second second second second second second second second second s |             | 4           |            |
| Ş          | Transparence                                                                    |                               |                   |                |                                                                                                    |             |             |            |
| •          | Suppr. bavures 50 0 •                                                           |                               |                   |                |                                                                                                    |             |             |            |
| *          | Inverser l'incrust.                                                             |                               |                   | 10.00 00:00;01 | .00 00:00;02.00                                                                                                | 00:00:03.00 | 00:00:04.00 | 00:00      |
| ۲          | Garder Alpha 🧭 🔶                                                                |                               | Ţ                 |                | • • • • • • • • • • • • • • • • • • •                                                                          |             |             | iP 🖉 🕅     |
|            | <b></b>                                                                         |                               |                   |                |                                                                                                    |             | . ہے جار    | -> ->      |
|            |                                                                                 |                               | · · · · ·         |                |                                                                                                    |             | ···         |            |
| -          | Piste A/V (1)     ●                                                             |                               |                   |                |                                                                                                    |             |             |            |
|            |                                                                                 |                               |                   |                |                                                                                                    |             |             |            |
| ъſ         | Piste A/V (2) 🔹 📣 🎫                                                             |                               |                   |                |                                                                                                    |             |             |            |
| -0         |                                                                                 | 2                             |                   |                |                                                                                                    |             |             |            |
|            |                                                                                 |                               |                   |                |                                                                                                    |             |             |            |
| <b>e</b> f | Piste A/V (4) 🔹 📣                                                               |                               |                   |                |                                                                                                    |             |             |            |
|            |                                                                                 |                               |                   |                |                                                                                                    |             |             |            |
| -60        | -22 -76 -10 -6 -3 0 0000 000010.00 000020.00                                    | 00:00 30.00 00:00 40.00       |                   |                |                                                                                                    |             |             | 00:02<br>> |

6 vérifiez la couleur d'incrustation

7 double clic sur l'image, un carrée orange apparait

8 cliquez sur l'image incrustée, le carrée orange correspond à l'image incrustée

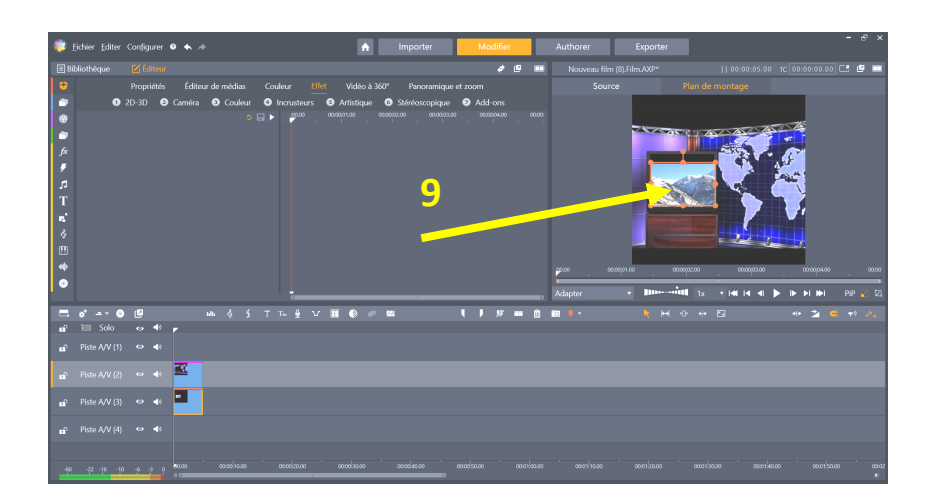

9 régler les cotés du rectangle orange pour correspondre au cadre vert

Voila l'incrustation est faite.